# ユーザーマニュアル (ユーザー)

## Joruri CMS 2020

### 2024年9月5日

## 目次

| [1]ユーザー        | 1 |
|----------------|---|
| 1-1 ユーザーへのアクセス | 1 |
| 1-2 作成         | 2 |
| 1-3 編集·削除      | 5 |

[1]ユーザー

ユーザーでは、Joruri CMS にログインし、管理画面を利用するユーザーの所属組織や利用権限について登録・編 集を行います。

CSV ファイルを出力できます。

#### 1-1 ユーザーへのアクセス

(1) 管理画面の上部メニュー「ユーザー」をクリックします。

| Joruri CMS                                              |                      | プレビ                  | ユー   公開画面 | 秘書) | 広報課 サイト管理 | 里者(admin) | し じょうるり市        | <b>~</b> ] | ログアウト |
|---------------------------------------------------------|----------------------|----------------------|-----------|-----|-----------|-----------|-----------------|------------|-------|
| CMS                                                     | コンテンツ                | ディレクトリ               | テンプレート    | サイト | ユーザー      | ログ        |                 |            |       |
| グループ ヘ                                                  | グループ ユ               | - <del>1</del> – – – | ル組織変更     |     |           |           |                 |            |       |
| <u>グループ</u><br>- じょうるり市<br>- 総務部<br>総務課<br>秘書広報課<br>人事課 | <b>グループー</b> 覧<br>作成 | CSV出力                |           |     |           | ] ८न-७२   | . ق <u>مر</u> م | 検索         | リセット  |
| 税務課<br>管財課                                              | グループID               | グループ名                |           |     |           |           | グループ名(英語)       |            | ステータス |
| - 企画部<br>企画政策課                                          | root                 | <u>じょうるり</u> す       | Ē         |     |           |           | top             |            | 有効    |

(2)「ユーザー」をクリックするとユーザー一覧が表示されます。

| Joruri CMS                                       |                                   |                       |          | プレビ           | ユー   公                  | 開画面   秘書应 | 「報課 サイト管理者(admin) | しょうるり市 | < │ │ □グアウト      |
|--------------------------------------------------|-----------------------------------|-----------------------|----------|---------------|-------------------------|-----------|-------------------|--------|------------------|
| CMS -                                            | コンテンツ ディ                          | (レクトリ テンス             | プレート サイト | -ザ- 0         | コグ                      |           |                   |        |                  |
| グループ 🔺                                           | グループ ユーザ                          | -   o-n               | 組織変更     |               |                         |           |                   |        |                  |
| グループ<br>- じょうるり市<br>- 総務部<br>総務課<br>秘書広報課<br>人事課 | <b>ユーザ<sup>ー一覧</sup></b><br>作成 CS | 2]<br><sub>V出力</sub>  |          |               | [<br>२ <del>,</del> -७२ | 3]        | [4]<br>様素 リセット    |        |                  |
| 税務課                                              | 96件表示                             |                       |          |               |                         |           |                   |        |                  |
| 管財課<br>- 企画部                                     | ユーザーID                            | 氏名                    | メールアドレス  | グループ          | 所属管理者                   | ユーザー権限    | ロール権限             | ステータス  | 作成/編集日           |
| 企画政策課                                            | admin                             | サイト管理者                |          | 総務部 秘書広報課     | 設定しない                   | 管理者       |                   | 有効     | 2022-07-07 13:15 |
| 情報政策課 危機管理課                                      | byoiniji01                        | 病院医事課作成者              |          | 市民病院 病院医事課    | 設定しない                   | 作成者       | 共通                | 有効     | 2022-07-07 13:15 |
| 財政課                                              | byoiniji02                        | 病院医事課承認者              |          | 市民病院病院医事課     | 設定する                    | 設計者       | 共通                | 有効     | 2022-07-12 16:26 |
| - 保健福祉部<br>障がい福祉課                                | byoinkeieikikaku01                | <u>病院経営企画課作成</u><br>者 |          | 市民病院 病院経営企 画課 | 設定しない                   | 作成者       | 共通                | 有効     | 2022-07-07 13:15 |
| 生活価価証課<br>介護支援課<br>子育て支援課                        | byoinkeieikikaku02                | 病院経営企画課承認<br>者        |          | 市民病院 病院経営企 画課 | 設定する                    | 設計者       | 共通                | 有効     | 2022-07-12 16:26 |
| スポーツ振興課                                          | byoinsomu01                       | 病院総務課作成者              |          | 市民病院 病院総務課    | 設定しない                   | 作成者       | 共通                | 有効     | 2022-07-07 13:15 |
| 保健センター                                           | byoinsomu02                       | 病院総務課承認者              |          | 市民病院病院総務課     | 設定する                    | 設計者       | 共通                | 有効     | 2022-07-12 16:26 |
| 戸籍住民課                                            | doboku01                          | 土木課作成者                |          | 都市整備部 土木課     | 設定しない                   | 作成者       | 共通                | 有効     | 2022-07-07 13:15 |

| [1]作成    | ユーザーの新規作成が行えます                     |
|----------|------------------------------------|
| [2]CSV出力 | 登録されているユーザー一覧を SCV ファイルで出力します      |
| [3]ステータス | 「有効」「無効」「アカウントロック中」から選択、絞り込みができます。 |
| [4]検索    | ユーザー一覧内から検索することができます               |

#### 1-2 作成

#### (1)「作成」をクリックします。

| <b>Joruri</b> CMS                                       |                              |                        |                            | プレビ        | 그-   公       | 開画面   秘書広幸 | &課 サイト管理者(admin) | じょうるり市、 | - ログアウト          |
|---------------------------------------------------------|------------------------------|------------------------|----------------------------|------------|--------------|------------|------------------|---------|------------------|
| CMS                                                     | コンテンツ ラ                      | ディレクトリ テン              | プレート サイト                   | ユーザー       | グ            |            |                  |         |                  |
| グループ ヘ                                                  | グループ 🕴 ユー                    | - <del>Մ</del> -   ロール | 組織変更                       |            |              |            |                  |         |                  |
| グループ<br>- じょうるり市<br>- 総務部<br>総務課<br>秘密広報課<br>人事課<br>税務課 | <b>ユーザー一覧</b><br>作成<br>96件表示 | CSV班力                  |                            |            | <u>検索</u> リー | 291        |                  |         |                  |
| (1) (1) (1) (1) (1) (1) (1) (1) (1) (1)                 | ユーザーID                       | 氏名                     | メールアドレス                    | グループ       | 所属管理者        | ユーザー権限     | ロール権限            | ステータス   | 作成/編集日           |
| 企画政策課<br>情報政策課                                          | admin                        | サイト管理者                 | admin@example.co<br>m      | 総務部 秘書広報課  | 設定しない        | 管理者        |                  | 有効      | 2022-08-09 11:29 |
| 危機管理課<br>財政課 - 保健福祉部                                    | byoiniji01                   | 病院医事課作成者               | byoiniji01@example<br>.com | 市民病院 病院医事課 | 設定しない        | 作成者        | 共通               | 有効      | 2022-08-09 11:29 |
| 障がい福祉課<br>生活福祉課                                         | byoiniji02                   | 病院医事課承認者               | byoiniji02@example<br>.com | 市民病院 病院医事課 | 設定する         | 設計者        | 共通               | 有効      | 2022-08-09 11:29 |

#### (2) 作成画面が表示されます。

| 1960 - F. 1970                                     | フーザー作成             |                                                     |
|----------------------------------------------------|--------------------|-----------------------------------------------------|
| グループ                                               |                    |                                                     |
| - じょうるり市                                           | -5                 |                                                     |
| - 総務部                                              | <u> </u>           |                                                     |
| 総務課                                                |                    |                                                     |
| 松吉広報課                                              | 基本情報               |                                                     |
| 人爭課                                                |                    |                                                     |
| 祝務課                                                | ユーサール              |                                                     |
| 官射課                                                | 平空                 |                                                     |
| - 企画部                                              | 1-VAL              |                                                     |
| 企画収束課                                              | 氏名(英語)             |                                                     |
|                                                    |                    |                                                     |
| 70機 昌 注課                                           | メールアドレス            |                                                     |
|                                                    |                    |                                                     |
|                                                    | グループ               |                                                     |
| PE/ひい 福祉課                                          |                    |                                                     |
| 生活偏祉課                                              | 所属管理者              | ○設定する ◎設定しない                                        |
| 川護又抜謙                                              |                    |                                                     |
| 丁月し又抜課                                             | また                 |                                                     |
| クロセンク                                              | 設定                 |                                                     |
| 休健ビンター                                             |                    |                                                     |
| - 市民生活即                                            | ユーリー権限             | ●作成者 ○該計者 ○官理者                                      |
| 厂相任氏課                                              |                    | <b>土</b> (本) (本) (本) (本) (本) (本) (本) (本) (本) (本)    |
| 上口渠視誌                                              |                    |                                                     |
| 休陕牛並課                                              |                    | #恋情報 追加 →                                           |
| - 淮河環境司)                                           | ロール権限              |                                                     |
| 高小小小生味<br>茶丁細业:::::::::::::::::::::::::::::::::::: |                    | この方別リイト ← 除外                                        |
| 同上記しま                                              |                    | 問い合わせ                                               |
| ~~~~~~~~~~~~~~~~~~~~~~~~~~~~~~~~~~~~~              |                    | メールマガジン                                             |
| 北京政府部                                              | ステータス              | ◎ 有効 ○ 無効                                           |
| 新市計画課                                              |                    |                                                     |
| 十大理                                                | パスワード              | gB8y ランダムパスワード設定                                    |
| 公園緑地課                                              | ////               | 使用できる文字は半角英数字と半角記号(!"#\$%&'()*+,/\:;?@[]^_`{ }~)です。 |
| 上下水道理                                              |                    |                                                     |
| 道路整備理                                              | 作成者                |                                                     |
| 建築住字理                                              |                    |                                                     |
| - 会計管理者                                            | グループ               | 秘書広報課 ~                                             |
| 会計課                                                |                    |                                                     |
| - 教育委目会                                            | ユーザー               | サイト管理者 (admin) v                                    |
| 教育総務課                                              |                    |                                                     |
| 学校教育課                                              | 編集者                |                                                     |
| 学校給食課                                              | 2010-0-1000<br>201 |                                                     |
| 人権教育課                                              | グループ               | v                                                   |
| 牛涯学習課                                              |                    |                                                     |
| 市立図書館                                              | ユーザー               | v                                                   |
| 青少年ヤンター                                            |                    |                                                     |
| - 消防本部                                             |                    |                                                     |
| 消防総務課                                              |                    | 登録                                                  |
| 警防救急課                                              |                    |                                                     |
| And I'V & A P CHARTER I                            |                    |                                                     |

(3)基本情報、グループ、設定を入力します。

| Joruri CMS                             |             |                           | プレビュー  | -   公開画面 | 秘書広報課 サイト管理者(admin) |
|----------------------------------------|-------------|---------------------------|--------|----------|---------------------|
| CMS -                                  | コンテンツ ディレクト | ノ テンプレート サイト              | ユーザー 🛛 | グ        |                     |
| 企画政策課                                  | グループ ユーザー   | ロール 組織変更                  |        |          |                     |
|                                        |             |                           |        |          |                     |
| グループ                                   | ユーサー作成      |                           |        |          |                     |
| - じょうるり市                               | E5          |                           |        |          |                     |
| - 総務部                                  | R.          |                           |        |          |                     |
| 松務課                                    | 其大情報        |                           |        |          |                     |
| 人事課                                    |             |                           |        |          |                     |
| 税務課                                    | ユーザーID      | kikakuseisaku03           |        |          |                     |
| 管財課                                    | п.Ф         | 山田士郎作成老                   |        |          | 1                   |
| - 企画部                                  | 成石          |                           |        |          |                     |
| 11111111111111111111111111111111111111 | 氏名(英語)      |                           |        |          |                     |
| 危機管理課                                  | メールアドレフ     | kikakusoisaku03@ovamplo.c | 077    |          |                     |
| 財政課                                    | 2-10/1-02   | Kinakuseisakuus@example.c | 011    |          |                     |
| - 保健福祉部                                | <u>//แ</u>  |                           |        |          |                     |
| 障力し福祉課                                 | 770 7       |                           |        |          |                     |
| 介護支援課                                  | グループ1       | じょうるり市                    |        |          |                     |
| 子育て支援課                                 | /ブリプ2       | 心面部                       |        |          |                     |
| スポーツ振興課                                | 570-52      | 여폐의                       |        |          |                     |
| 保健センター                                 | グループ3       | 企画政策課                     |        |          |                     |
| - 加武主/dip<br>戸籍住民課<br>生活環境課            | 所属管理者       | ○設定する ◎設定しない              |        |          |                     |

ユーザーID はユーザーが管理画面へログインする際の ID となります。半角英数字で入力します。

ユーザーが所属するグループは左サイドから対象のグループをクリックすると反映されます。

ユーザーID、氏名、グループは必須です。

所属管理者の設定を行うと認フローコンテンツで、承認者として所属管理者を指定できます。

ログインユーザーが所属管理者のであれば、固定ページの承認者として自分を選択できます。

| 環境対策課<br>企業振興課                                   | 設定     |                                                                                                    |
|--------------------------------------------------|--------|----------------------------------------------------------------------------------------------------|
| 都市整備部都市計画課                                       | ユーザー権限 | ●作成者 ○ 設計者 ○ 管理者                                                                                          |
| 土木課<br>公園緑地課<br>上下水道課<br>道路整備課<br>建築住宅課<br>会計管理者 | ロール権限  | <ul> <li>緊急情報</li> <li>市議会</li> <li>ごみ分別ガイド</li> <li>問い合わせ</li> <li>市長室</li> <li>保留</li> <li>く</li> </ul> |
| 会訂課 教育委員会                                        | ステータス  | ● 有効 ○ 無効                                                                                                 |
| 教育総務課<br>学校教育課<br>学校給食課                          | パスワード  | KV-J;#]N,Z@[         ランダムパスワード設定                                                                          |
| 監直爭務局<br>農業委員会事務局<br>市民病院<br>病院総称課               | ユーザー   | サイト管理者 (admin)                                                                                            |
| 病院医事課                                            |        | 登録                                                                                                    |

#### ユーザーの管理権限の範囲を選択します。

| 作成者 | 管理メニューの[コンテンツ]が表示されます。<br>主に記事ページの作成、データの登録を行います。                                               |
|-----|-------------------------------------------------------------------------------------------------|
| 設計者 | 管理メニューの[コンテンツ][ディレクトリ][テンプレート]が表示されます。<br>主に記事ページと固定ページの作成・承認・公開、ファイル管理からのファイルのアップロ<br>ードを行います。 |
| 管理者 | 管理メニューの[コンテンツ][ディレクトリ][テンプレート][サイト][ユーザー][ログ]が表<br>示されます。<br>主にサイト全体の設定やグループ・ユーザーの管理が行えます。      |

#### 「ロール権限」については、別途「ユーザーマニュアル(ロール)」を参照して下さい。

デフォルトでランダムなパスワードが設定されています。「ランダムパスワード設定」ボタンクリックすると新たなパス ワードが設定されます。

(4)登録が完了します。

| Joruricms                               |                      |                 |                                 | プレł       | ュー   公 | 開画面   秘書の            | 「報課 サイト管理者(admin) | じょうるり市 | I ログアウト          |
|-----------------------------------------|----------------------|-----------------|---------------------------------|-----------|--------|----------------------|-------------------|--------|------------------|
| CMS -                                   | コンテンツ デ.             | ィレクトリ テン        | プレート サイ                         | ト ユーザー    | ログ     |                      |                   |        |                  |
| 企画政策課                                   | グループ ユーサ             | f-   □-ル        | 組織変更                            |           |        |                      |                   |        |                  |
| グループ                                    | ユーザーー <mark>覧</mark> |                 |                                 |           |        |                      |                   |        |                  |
| <ul> <li>じょうるり市</li> <li>総務部</li> </ul> | 作成                   |                 |                                 |           |        |                      |                   |        |                  |
| 総務課<br>秘書広報課                            | 登録処理が完了しま            | ました。(2022-08-09 | 11:50)                          |           |        |                      |                   |        |                  |
| 人事課税務課                                  |                      |                 |                                 |           | 検索     | リセット                 |                   |        |                  |
| 管財課<br>- 企画部                            | 3件表示                 |                 |                                 |           |        |                      |                   |        |                  |
| 企画政策課                                   | ユーザーロ                | 氏名              | メールアドレス                         | グループ      | 所属管理者  | ユーザー <mark>権限</mark> | ロール権限             | ステータス  | 作成/編集日           |
| 情報政策課<br>危機管理課<br>財政課                   | kikakuseisaku01      | 企画政策課作成者        | kikakuseisaku01@<br>example.com | 企画部 企画政策課 | 設定しない  | 作成者                  | 共通, 問い合わせ         | 有効     | 2022-08-09 11:29 |
| - 保健福祉部<br>障がい福祉課                       | kikakuseisaku02      | 企画政策課承認者        | kikakuseisaku02@<br>example.com | 企画部 企画政策課 | 設定する   | 設計者                  | 共通,問い合わせ          | 有効     | 2022-08-09 11:29 |
| 生活福祉課<br>介護支援課<br>子育了支援課                | kikakuseisaku03      | 山田太郎_作成者        | kikakuseisaku03@<br>example.com | 企画部 企画政策課 | 設定しない  | 作成者                  | 共通                | 有効     | 2022-08-09 11:50 |

#### 1-3 編集·削除

#### (1)「氏名」のテキストリンクをクリックします。

| <b>Joruri</b> CMS                                       |                                |                       |                            | プレビ        | 그-   公 | 開画面   秘書広 | 報課 サイト管理者(admin) | じょうるり市 | - ログアウト          |
|---------------------------------------------------------|--------------------------------|-----------------------|----------------------------|------------|--------|-----------|------------------|--------|------------------|
| CMS         ▼           グループ         ▲                  | コンテンツ <del>5</del><br>グループ ユー  | ディレクトリ テン:<br>-ザー ロール | プレート サイト 組織変更              | ユーザー       | グ      |           |                  |        |                  |
| グループ<br>- じょうるり市<br>- 総務部<br>総務課<br>秘書広報課<br>人事課<br>税務課 | <b>ユーザー一覧</b><br>作成 (<br>96件表示 | CSV出力                 |                            |            | 検索     | セット       |                  |        |                  |
| - 企画部                                                   | ユーザーID                         | 氏名                    | メールアドレス                    | グループ       | 所属管理者  | ユーザー権限    | ロール権限            | ステータス  | 作成/編集日           |
| 企画政策課<br>情報政策課                                          | admin                          | サイト管理者                | admin@example.co<br>m      | 総務部 秘書広報課  | 設定しない  | 管理者       |                  | 有効     | 2022-08-09 11:29 |
| 危機管理課<br>財政課 - 保健福祉部                                    | byoiniji01                     | 病院医事課作成者              | byoiniji01@example<br>.com | 市民病院 病院医事課 | 設定しない  | 作成者       | 共通               | 有効     | 2022-08-09 11:29 |
| 障がい福祉課<br>生活福祉課                                         | byoiniji02                     | 病院医事課承認者              | byoiniji02@example<br>.com | 市民病院 病院医事課 | 設定する   | 設計者       | 共通               | 有効     | 2022-08-09 11:29 |

#### (2)詳細画面が表示されます。

| Joruri CMS                                             |                                      |                            |          | プレビュー   公開画面 |
|--------------------------------------------------------|--------------------------------------|----------------------------|----------|--------------|
| CMS     ▼       グループ     ▲                             | コンテンツ ディレク<br>グループ ユーザー              | トリ テンプレート                  | サイト ユーザー | - ログ         |
| <mark>グループ</mark><br>- じょうるり市<br>- 総務部<br>総務課<br>秘書広報課 | ユーザー詳細病院<br>[1] [2]<br>一覧 編集<br>基本情報 | <b>医事課作成者</b><br>[3]<br>削除 |          |              |
| 人事課税務課                                                 | ユーザーID                               | byoiniji01                 |          |              |
| 管財課<br>- 企画部                                           | 氏名                                   | 病院医事課作成者                   |          |              |
| 企画政策課<br>情報政策課                                         | 氏名(英語)                               |                            |          |              |
| 危機管理課<br>財政課                                           | メールアドレス                              | byoiniji01@example.c       | om       |              |

| [1]一覧 | ユーザー一覧が表示されます                   |
|-------|---------------------------------|
| [2]編集 | 編集画面が表示されます                     |
| [3]削除 | ユーザー情報を削除します。削除すると元に戻すことはできません。 |